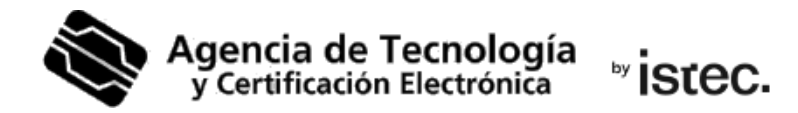

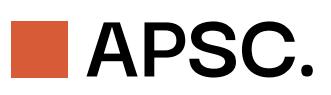

# Obtindre un certificat qualificat de Representant d'entitat en fitxer.

Seguix els passos a continuació per a descarregar el teu certificat qualificat de Representant d'entitat en suport programari des de Microsoft Edge, Google Chrome, Firefox o Safari.

# Què necessites?

Dues coses son necessàries per a poder obtindre un certificat qualificat de Representant d'entitat.

La primera és **haver-lo contractat abans**. Informa't com en: <u>https://www.accv.es/vl/tu-certificado/empresas/representante-entidad/</u>

La segona és que la persona **titular ha de tindre, en vigor i instal·lat, el seu propi certificat** de persona emés per l'ACCV, o DNIe. Ha de ser d'un d'aquests dos emissors. Es pot comprovar la correcta instal·lació en: <u>https://www.accv.es/vl/comprueba-certificado/</u>

Si la persona titular no té cap certificat, pot obtindre-lo en qualsevol **Punt de Registre** (PRU). Són ubicacions on els ciutadans, els empleats públics i les entitats poden comunicar-se amb nosaltres. Busca el més pròxim en <u>www.accv.es</u>. I recorda que allí la persona titular ha d'identificar-se amb el seu DNI, NIE, passaport espanyol o permís de conduir espanyol en format targeta europea, tots ells en vigor.

## Com es descarrega el certificat?

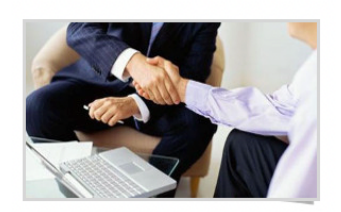

Disposa d'autorització per a generar un certificat de representant d'entitat en suport programari o en el núvol. Polse sobre el botó per a anar a la pàgina de generació del certificat. Obtindre CERT. REPRESENTANT Si s'acompleixen els requisits previs, aleshores la persona titular ja pot accedir a l'Àrea personal (APSC) amb el seu certificat: <u>https://apsc.accv.es/apsc/</u>

En el menú de la pàgina principal ha de polsar sobre Obtindre CERT. REPRESENTANT.

La pantalla següent mostrarà un llistat amb les dades de les entitats per a les quals la persona titular pot generar un certificat qualificat de Representant d'entitat en suport programari. Haurà de polsar sobre el botó **Generar** d'aquella per a la qual desitge obtindré el certificat.

#### Certificats de representant d'entitat en suport software / núvol

Pàgina principal 🔉

A continuació es mostra la informació dels certificats de representació d'entitat que pot generar. Polse en el botó de cada un d'ells per a iniciar el seu procés de generació.

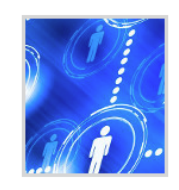

Certificat de representant d'entitat en suport software CIF entitat: F38837183 Nom entitat: Pipas monte GENERAR

A continuació, en la nova la pantalla s'ha de seleccionar la opció de generació en

## Software.

| Trie un dels següents suports. Pa<br>cada tipus de suport. | assant el ratolí sobre cada opció obtindrà ajuda de |
|------------------------------------------------------------|-----------------------------------------------------|
| Software                                                   | ⊖ HSM                                               |

Fet açò, la persona titular ha de revisar les seues dades de contacte i assegurar-se que tots els camps obligatoris han sigut introduïts i son correctes. Les dades que es

www.accv.es Polígono Pista de Ademuz, S/N. 46100 Burjassot (Valencia) mostraran en les caselles ombrejades no poden ser modificades. S'ha de polsar aleshores en **Generar contracte**.

Es mostrarà el Contracte de certificació, que s'haurà de llegir i acceptar marcant la casella **He llegit el contracte i accepte les condicions del mateix**.

| He llegit el co | ntracte i accepte le | es condicions del mateix |  |
|-----------------|----------------------|--------------------------|--|
| Tornar          | Continuar            |                          |  |

S'activarà aleshores el botó Continuar, que haurà de polsar.

## I després, Generar certificat.

Obtindre certificat de representant d'entitat en suport software / núvol

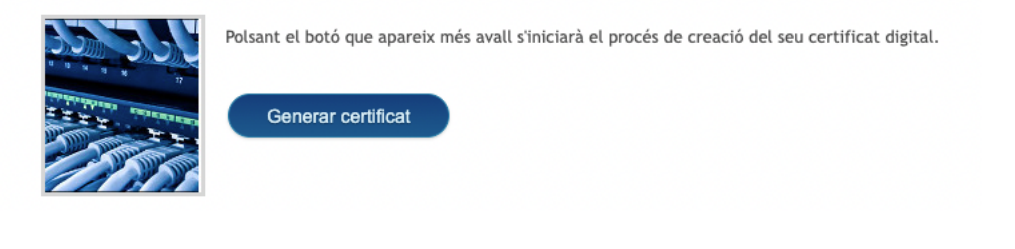

Ara **inventa't un PIN** que protegisca el fitxer que vas a descarregar amb el teu certificat.

Per seguretat aquest PIN ha de contindre entre **10** i **20 caracters**. I tindre almenys **números i lletres**. No obstant, s'aconsella incloure majúsucles, minúscules i símbols com +, -, =, \*, ", !, etc.

| PIN(*):                                                                                                    |                                                                                   |                                                                          |   |  |
|----------------------------------------------------------------------------------------------------|-----------------------------------------------------------------------------------|--------------------------------------------------------------------------|---|--|
| Repetisca PIN:                                                                                                    |                                                                                   |                                                                          |   |  |
| (*) Per motius de se<br>contenir entre 10 i 2<br>obligatòriament tant<br>S'aconsella incloure<br>així com alguns car | guretat el PIN<br>0 caràcters co<br>nombres con<br>majúscules i<br>àcters especia | l haurà de<br>ontenint<br>n a lletres.<br><sup>:</sup> minúscule<br>als. | s |  |

Una vegada introduit dos voltes el PIN, polsa en **Continuar**.

El botó **Veure PIN** mostra el PIN que t'has inventat per a que es puga comprovar. El necessitaràs per a instal·lar el certificat, que acabes de descarregar.

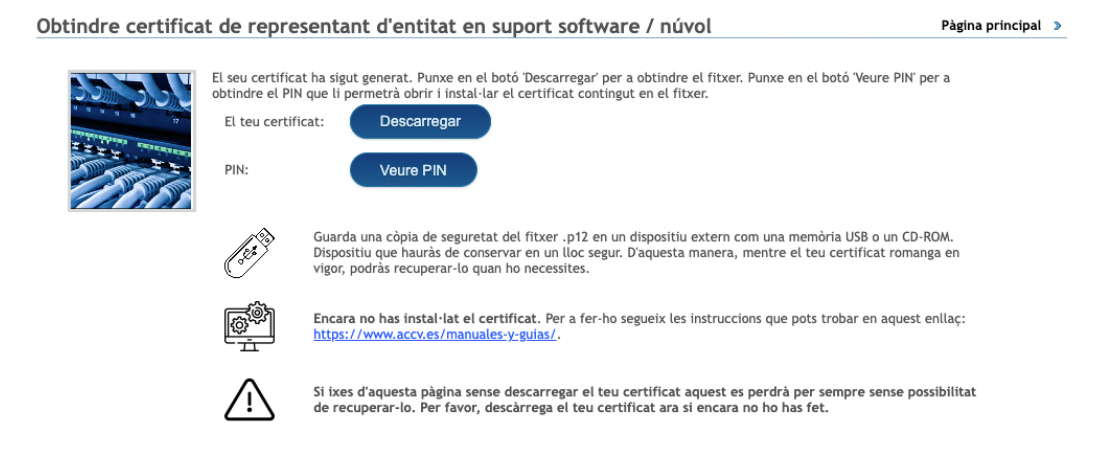

El fitxer .p12 descarregat té un nom del tipus:

<NIF/NIE titular>\_<nom titular>\_<1er coqnom titular>\_<tipus certificat>\_<número 13 díqits>.p12

Te recomanem que guardes una **còpia** del fitxer .p12 en un dispositiu extern com una memòria USB o un CD-ROM. Dispositu que hauràs de conservar en un lloc segur. D'aquesta forma, mentres el teu certificat romanga en vigor, el podràs recuperar quan el necessites.

Per a finalitzar, has d'instal·lar el certificat en el teu navegador web des del fitxer .p12. Seguix els pasos de la guía corresponent al navegador web que vages a utilitzar i que pots descarregar des de <u>https://www.accv.es/vl/manuales-y-quias/</u> secció **Instal·la el** teu certificat digital en suport programari.

# Necessite ajuda

En cas de dubte pots contactar amb l'ACCV a través del formulari web de consulta en <u>https://www.accv.es/vl/contacta/</u> o del número **963 866 014**.